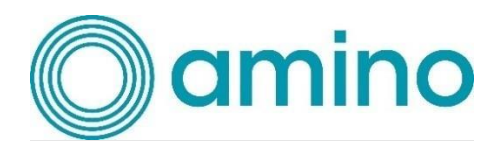

# Engage SAML Single Sign-On Set up Guide

## **Revision history**

| Rev | Date       | Author     | Description                                                |
|-----|------------|------------|------------------------------------------------------------|
| 1   | 04/03/2022 | Wilson Lun | Initial Draft                                              |
| 2   | 24/06/2022 | Wilson Lun | Add section to configure Azure Active<br>Directory for SSO |
| 3   | 23/03/2023 | Brian Law  | Remove authority claim rule<br>Add authority_id claim rule |

## Disclaimer

This document contains information on a product under development. Amino Communications Ltd reserves the right to change or discontinue this product without notice.

# Trademarks and copyright

Amino Communications and the Amino logo are trademarks of Amino Communications Limited.

# Contents

| Revision history                                                                  |
|-----------------------------------------------------------------------------------|
| Disclaimer2                                                                       |
| Trademarks and copyright2                                                         |
| Contents                                                                          |
| Configure SAML authentication in Engage6                                          |
| Configuring Your SAML 2.0 Identity Provider solution to work with Engage7         |
| Configure ADFS as an Identity Provider for Single Sign-on8                        |
| Configure Engage as a trusted relying party8                                      |
| Configure claim rules for the Engage relying party11                              |
| Configure signature verification for SAML requests13                              |
| Optional: configure authority_id claim rules15                                    |
| Set up an Active Directory User and map to an Engage user role                    |
| Assign the user to the Active Directory User Group17                              |
| Configure authority_id claim rule with Token-Groups – Unqualified Names attribute |
| Configure Azure Active Directory as an Identity Provider for Single Sign-on       |
| Configure Engage as a trusted relying party21                                     |
| Configure claim rules for the Engage relying party23                              |
| Grant user to access Engage24                                                     |
| Signature verification for SAML requests24                                        |
| Appendix: Authority Id List                                                       |

## Configure SAML authentication in Engage

To set up SAML 2.0 based federation, it is required to configure Engage and the identity provider to trust each other. This section describes the configuration to enable this trust environment for the Engage side.

- 1. Sign in to Engage with an Administrator user account
- 2. Navigate to the SAML Authentication tab: Manage Domain > Details > SAML Authentication
- 3. In the SAML Authentication tab, toggle the checkbox under Enable SAML Authentication

| SAML Authentication                                                               |                                                                                                    |
|-----------------------------------------------------------------------------------|----------------------------------------------------------------------------------------------------|
| Enable SAML Authentication                                                        |                                                                                                    |
| When enabled, your SAML 2.0 identity provider (IdP) will be used for a<br>Engage. | authentication. You can check the document for instructions on how to configure your IdP solution to work with |
| ✓                                                                                 |                                                                                                    |
| Entity ID                                                                         |                                                                                                    |
|                                                                                   |                                                                                                    |
|                                                                                   |                                                                                                    |
| SAML Request Binding                                                              |                                                                                                    |
| HTTP-Redirect                                                                     | ~                                                                                                    |
|                                                                                   |                                                                                                    |
| Single Sign-On URL                                                                |                                                                                                    |
|                                                                                   |                                                                                                    |
|                                                                                   |                                                                                                    |
| X.509 Signing Certificate                                                         |                                                                                                    |
| Upload the X.509 Certificate from your IdP.                                       |                                                                                                    |
| Choose File No file chosen                                                        |                                                                                                    |
| Sign Request                                                                      |                                                                                                    |
| When enabled, the SAML Authentication request will be signed. Downl               | load the certificate and configure it in your IdP to validate the signature.                                   |
|                                                                                   |                                                                                                    |
|                                                                                   |                                                                                                    |
| Save                                                                              |                                                                                                    |
|                                                                                   |                                                                                                    |

- 4. In the Entity ID textbox, input the entity ID of the identity provider
- 5. In SAML Request Binding dropdown box, select the binding protocol for Single Sign-On URL
- 6. In **Single Sign-On URL** textbox, input the endpoint URL of single sign-on service provided by the identity provider
- 7. Under **X.509 signing certificate**, click **Choose File** and upload the public certificate from identify provider
- 8. Under **Sign request**, toggle the checkbox if expect SAML request is signed by Engage. If enable this setting, download the certificate provided by Engage and configure it in the identify provider.

# Configuring Your SAML 2.0 Identity Provider solution to work with Engage

After setting up SAML authentication in the previous section, the identity provider (IdP) used for authentication will be known to Engage. The next step is to configure Engage as a service provider in your IdP.

To allow Engage to know about a user after the identity is verified by IdP, claims are required to be configured in your IdP such that the identity information is included in the authentication response. A list of the available claims used by Engage is shown below.

#### Name ID (Required)

This is an identifier of the user who is being authenticated.

#### user\_loginname (Required)

This is the Engage login username of the user who is being authenticated. It must be in email address format.

#### authority\_id (Optional)

This is a list of Engage user roles to be granted to the user who is being authenticated.

Engage manages user access control to resources through the use of user roles. User roles can be configured for users under **Mange Users** in Engage web application. After enabling Engage SAML Single Sign-On, user roles can also be granted by the authority\_id attribute.

The user role authority id can be found in the **Appendix: Authority Id List**.

The following excerpt shows an example of attribute in SAML response:

<Attribute Name="authority\_id">
 <AttributeValue>101</AttributeValue>
 <AttributeValue>103</AttributeValue>
 <AttributeValue>202</AttributeValue>
</Attribute>

#### Configure ADFS as an Identity Provider for Single Sign-on

This section provided instructions on how to integrate Active Directory Federation Services (ADFS) instances with Engage using SAML-based single-sign-on (SSO).

#### Configure Engage as a trusted relying party

To begin, we first configure the ADFS server to trust Engage as a relying party.

- 1. Sign in to the ADFS server
- 2. Open the Server Manager and select **AD FS Management** from Tools
- 3. In the left console tree, right-click **Relying Party Trusts** and then click **Add Relying Party Trust...**
- 4. In the Add Relying Party Trust Wizard, select the option Claims aware and click Start

| 🐃 Add Relying Party Trust W                          | fizard                                                                                                    | × |
|------------------------------------------------------|----------------------------------------------------------------------------------------------------|---|
| Welcome                                              |                                                                                                    |   |
| Steps                                                | Welcome to the Add Relying Party Trust Wizard                                                                                                    |   |
| Welcome                                              |                                                                                                    |   |
| Select Data Source                                   | Claims-aware applications consume claims in security tokens to make authentication and<br>authorization decisions. Non-claims-aware applications are web-based and use Windows |   |
| <ul> <li>Choose Access Control<br/>Policy</li> </ul> | Integrated Authentication in the internal network and can be published through Web Application<br>Proxy for extranet access. <u>Learn more</u>                                 |   |
| Ready to Add Trust                                   | Claims aware                                                                                                    |   |
| Finish                                               | O Non claims aware                                                                                                    |   |
|                                                      |                                                                                                    |   |
|                                                      |                                                                                                    |   |
|                                                      |                                                                                                    |   |
|                                                      |                                                                                                    |   |
|                                                      |                                                                                                    |   |
|                                                      |                                                                                                    |   |
|                                                      |                                                                                                    |   |
|                                                      |                                                                                                    |   |
|                                                      |                                                                                                    |   |
|                                                      |                                                                                                    |   |
|                                                      |                                                                                                    |   |
|                                                      |                                                                                                    |   |
|                                                      |                                                                                                    |   |
|                                                      | < Previous Start Cancel                                                                                                    |   |

5. In the **Select Data Source** tab, select the option **Enter data about the relying party manually** 

| 翰 Add Relying Party Trust                                                                                                    | Wizərd ×                                                                                                    |
|----------------------------------------------------------------------------------------------------|----------------------------------------------------------------------------------------------------|
| Select Data Source                                                                                                    |                                                                                                    |
| Steps<br>Velcome<br>Select Data Source<br>Secify Display Name<br>Configure Certificate<br>Configure URL<br>Configure Identifiers<br>Choose Access Control<br>Policy<br>Ready to Add Trust<br>Finish | Select an option that this wizard will use to obtain data about this relying party: <ul> <li>Import data about the relying party published online or on a local network.</li> <li>Use this option to import the necessary data and certificates from a relying party organization that publishes its federation metadata online or on a local network.</li> <li>Federation metadata address (host name or URL): <ul> <li>Example: fs. contoso.com or https://www.contoso.com/app</li> </ul> </li> <li>Import data about the relying party from a file</li> <li>Use this option to import the necessary data and certificates from a relying party organization that has exported its federation metadata to a file. Ensure that this file is from a trusted source. This wizard will not validate the source of the file.</li> <li>Pederation metadata file location:</li> <li>Browse</li> </ul> <li>Perior metadata about the relying party manually</li> <li>Use this option to manually input the necessary data about this relying party organization.</li> |
|                                                                                                    | Enter data about the relying party manually Use this option to manually input the necessary data about this relying party organization.                                                                                                    |

- 6. In the **Specify Display Name** tab, specify the display name for the application.
- 7. In the **Configure Certificate** tab, leave the certificate settings at their defaults.
- 8. In the **Configure URL** tab, select the box **Enable support for the SAML 2.0 WebSSO protocol** and enter the SAML service endpoint.
  - a. For Engage: https://engage.aminoengage.com/engage/saml/SSO
  - b. For Orchestrate: <u>https://system.amino-orchestrate.com/system/saml/SSO</u>

| 훾 Add Relying Party Trust '                                                                                                    | Wizard X                                                                                                    |
|----------------------------------------------------------------------------------------------------|----------------------------------------------------------------------------------------------------|
| Configure URL                                                                                                    |                                                                                                    |
| Steps<br>Velcome<br>Select Data Source<br>Specify Display Name<br>Configure Certificate<br>Configure URL<br>Configure Identifiers<br>Choose Access Control<br>Policy<br>Ready to Add Trust<br>Finish | AD FS supports the WS-Trust, WS-Federation and SAML 2.0 WebSSD protocols for relying parties. If WS-Federation, SAML, or both are used by the relying party, select the check boxes for them and specify the URLs to use. Support for the WS-Trust protocol is always enabled for a relying party.  Enable support for the WS-Federation Passive protocol The WS-Federation Passive protocol URL supports Web-browser-based claims providers using the WS-Federation Passive protocol URL:  Example: https://fs.contoso.com/adfs/ls/ Enable support for the SAML 2.0 WebSSD protocol The SAML 2.0 single-sign-on (SSO) service URL supports Web-browser-based claims providers using the SAML 2.0 WebSSD protocol Relying party SAML 2.0 SSO service URL: <hr/> https://engage.aminoengage.com/engage/saml/SSO  Example: https://www.contoso.com/adfs/ls/ |
|                                                                                                    | < Previous Next > Cancel                                                                                                    |

- 9. In the **Configure Identifiers** tab, enter
  - a. For Engage: <u>https://engage.aminoengage.com/engage/saml/sp</u>
  - b. For Orchestrate: https://system.amino-orchestrate.com/system/saml/sp

and click Add

- 10. In the **Choose Access Control Policy** tab, select **Permit all users to access this relying party**, then click **Next** and review your setting.
- 11. In **Ready to Add Trust** tab, click **Next** if information is correct.
- 12. In **Finish** tab, toggle **Configure claims issuance policy for this application**, and click **Close** to complete.

| 输 Add Relying Party Trust                                                                                                    | Wizard                                          | X |
|----------------------------------------------------------------------------------------------------|-------------------------------------------------|---|
| Finish                                                                                                    |                                                 |   |
| Steps<br>Welcome<br>Select Data Source<br>Specify Display Name<br>Configure Certificate<br>Configure URL<br>Configure Identifiers<br>Choose Access Control<br>Policy<br>Ready to Add Trust<br>Finish | The relying party trust was successfully added. |   |
|                                                                                                    | Close                                           | ] |

#### Configure claim rules for the Engage relying party

Next, add the claim rules for the relying party trust so that the attributes that Engage requires are added to the SAML authentication response. Engage requires two claims, **Name ID**, and **user\_loginname**.

- 1. Right-click the relying party for Engage and then click Edit Claim Issuance Policy...
- In the Edit Claim Issuance Policy dialog box, click Add Rule... to create a claim rule for Name ID
- 3. Select Transform an Incoming Claim and then click Next.
- 4. Configure the rule with the following settings:
  - a. Claim rule name: NameID
  - b. Incoming claim type: UPN
  - c. Outgoing claim type: Name ID
  - d. Outgoing name ID format: Persistent Identifier

| 翰 Add Transform Claim I | Rule Wizard                                             |                                                                 |                                                               | >                                |
|-------------------------|---------------------------------------------------------|-----------------------------------------------------------------|---------------------------------------------------------------|----------------------------------|
| Configure Rule          |                                                         |                                                                 |                                                               |                                  |
| Steps                   | You can configure this rule                             | e to map an incoming claim typ                                  | be to an outgoing claim type. <i>i</i>                        | As an option, you can            |
| Choose Rule Type        | also map an incoming clair<br>outgoing claim type and w | m value to an outgoing claim v<br>hether the claim value should | value. Specify the incoming cl<br>be mapped to a new claim va | laim type to map to the<br>alue. |
| Configure Claim Rule    | Claim rule name:                                        |                                                                 |                                                               |                                  |
|                         | NamelD                                                  |                                                                 |                                                               |                                  |
|                         | Rule template: Transform a                              | an Incoming Claim                                               |                                                               |                                  |
|                         | Incoming claim type:                                    | UPN                                                             |                                                               | ~                                |
|                         | Incoming name ID format:                                | Unspecified                                                     |                                                               | ~                                |
|                         | Outgoing claim type:                                    | Name ID                                                         |                                                               | ~                                |
|                         | Outgoing name ID format:                                | Persistent Identifier                                           |                                                               | ~                                |
|                         | Pass through all claim v                                | values                                                          |                                                               |                                  |
|                         | <ul> <li>Replace an incoming of</li> </ul>              | laim value with a different out                                 | going claim value                                             |                                  |
|                         | Incoming claim value:                                   |                                                                 |                                                               |                                  |
|                         | Outgoing claim value:                                   |                                                                 |                                                               | Browse                           |
|                         | <ul> <li>Replace incoming e-ma</li> </ul>               | ail suffix claims with a new e-m                                | nail suffix                                                   |                                  |
|                         | New e-mail suffix:                                      |                                                                 |                                                               |                                  |
|                         |                                                         | Example: fabrikam.com                                           |                                                               |                                  |
|                         |                                                         |                                                                 |                                                               |                                  |
|                         |                                                         |                                                                 |                                                               |                                  |
|                         |                                                         |                                                                 | < Previous Fin                                                | ish Cancel                       |

- 5. Click Finish
- 6. Next, click Add Rule... to create a claim rule for user\_loginname
- 7. Select **send LDAP Attributes as Claims** and then click **Next**. Create a rule with the following settings:
  - a. Claim rule name: user\_loginname
  - **b.** Attribute store: Active Directory
  - c. LDAP Attribute: E-Mail-Addresses
  - d. Outgoing Claim Type: user\_loginname

| Add Transform Claim I Configure Rule              | Rule Wizard                             |                                                                                                    | ×                                                                                                    |
|---------------------------------------------------|-----------------------------------------|----------------------------------------------------------------------------------------------------|----------------------------------------------------------------------------------------------------|
| Steps<br>Choose Rule Type<br>Configure Claim Rule | You co<br>to extr<br>from th<br>Claim i | an configure this rule to send the values of L<br>act LDAP attributes. Specify how the attribut<br>e rule.<br>ule name:          | DAP attributes as claims. Select an attribute store from which<br>es will map to the outgoing claim types that will be issued |
|                                                   | user_<br>Rule to<br>Attribu<br>Activo   | loginname<br>emplate: Send LDAP Attributes as Claims<br>te store:<br>s Directory<br>no of LDAP attributes to outgoing claim tune | × ]                                                                                                    |
|                                                   |                                         | LDAP Attribute (Select or type to<br>add more)<br>E-Mail-Addresses                                                               | Outgoing Claim Type (Select or type to add more)<br>user_loginname                                                            |
|                                                   | •                                       | ~                                                                                                    | ~                                                                                                    |
|                                                   |                                         |                                                                                                    |                                                                                                    |
|                                                   |                                         |                                                                                                    | < Previous Finish Cancel                                                                                                    |

- 8. Click Finish
- 9. In the Edit Claim Issuance Policy dialog box, click Apply and OK to complete

#### Configure signature verification for SAML requests

Next, configure the **signature verification certificate** which will allow verification of signatures in SAML requests. The certificate can be downloaded from **Manage Domain > SAML Authentication** in Engage.

- 1. Right-click the relying party for Engage and then click Properties
- 2. In Signature tab, click Add

| Organization                                                                          | Endpoints   | Proxy Eng            | lpoints  | Notes    | Advanced       |  |  |  |
|---------------------------------------------------------------------------------------|-------------|----------------------|----------|----------|----------------|--|--|--|
| Monitoring                                                                            | Identifiers | Encryption Signature |          |          | ccepted Claims |  |  |  |
| Specify the signature verification certificates for requests from this relying party. |             |                      |          |          |                |  |  |  |
| Subject                                                                               | Issu        | Effect               | ive Date | Expirati |                |  |  |  |
| Add.                                                                                  | . Vie       | w R                  | emove    |          |                |  |  |  |
|                                                                                       |             | OK                   | C        | ancel    | Apply          |  |  |  |

3. Upload the signature verification certificate provided by Engage

| Organization              | Endpoints                     | Proxy Eng        | lpoints    | Notes      | Advanced        |  |  |  |
|---------------------------|-------------------------------|------------------|------------|------------|-----------------|--|--|--|
| Monitoring                | Identifiers                   | Encryption       | Signat     | ure A      | Accepted Claims |  |  |  |
| Specify the sig<br>party. | nature verifica               | tion certificate | s for requ | iests from | this relying    |  |  |  |
| Subject                   | Subject Issuer Effective Date |                  |            |            |                 |  |  |  |
| <b>1</b>                  |                               |                  |            |            |                 |  |  |  |
|                           |                               |                  |            |            |                 |  |  |  |
|                           |                               |                  |            |            |                 |  |  |  |
|                           |                               |                  |            |            |                 |  |  |  |
|                           |                               |                  |            |            |                 |  |  |  |
|                           |                               |                  |            |            |                 |  |  |  |
|                           |                               |                  |            |            |                 |  |  |  |
|                           |                               |                  |            |            |                 |  |  |  |
|                           |                               |                  |            |            |                 |  |  |  |
|                           |                               |                  |            |            |                 |  |  |  |
| <                         |                               |                  |            |            | >               |  |  |  |
|                           |                               |                  |            | _          |                 |  |  |  |
| Add.                      | Vie                           | w F              | emove      |            |                 |  |  |  |
|                           |                               |                  |            |            |                 |  |  |  |

5. Click Apply and OK to complete

4.

#### Optional: configure authority\_id claim rules

After completing the above sections, SSO should now work with Engage. This section is an optional step that will allow granting Engage User roles to users through set up claims in IdP.

There are several ways to retrieve a user's group membership and transform the membership into a claim. The following is an example of how to set up Active Directory user groups and map them to an Engage user role using the standard ADFS attribute, **Token-Groups – Unqualified Names**, to provide all group names as Engage user roles in the **authority\_id** claim.

Set up an Active Directory User and map to an Engage user role.

- 1. In your Windows Server, open Active Directory User and Computers
- 2. Right-click Users and select New > Group

| Active Directory Users and Computers         |                        |                                                                                | - | ×    |
|----------------------------------------------|------------------------|--------------------------------------------------------------------------------|---|------|
| File Action View Help                        | 7 🗔 🖓                  |                                                                                |   | <br> |
|                                              | · 🖉 🖉                  |                                                                                |   |      |
| Active Directory Users and Com Name          | Туре                   | Description                                                                    |   | ^    |
| adfs                                         | User                   | Built-in account for ad                                                        |   |      |
| Builtin                                      | . Security Group       | Members in this group c                                                        |   |      |
| > 🧰 Cext Bublishers                          | User<br>Security Group | Members of this group                                                          |   |      |
| > 💼 Domain Controllers                       | Security Group         | Members of this group                                                          |   |      |
| Foreign SecurityPrincipal:<br>DefaultAccount | User                   | A user account manage                                                          |   |      |
| Users Managed Service Accourt                | . Security Group       | Members in this group c                                                        |   |      |
| Delegate Control mins                        | Security Group         | DNS Administrators Gro                                                         |   |      |
| Find dateProxy                               | Security Group         | DNS clients who are per<br>Designated administrato<br>All workstations and ser |   |      |
| n Admins                                     | Security Group         |                                                                                |   |      |
| New > Computer                               |                        |                                                                                |   |      |
| All lasks > Contact                          |                        | All domain quests                                                              |   |      |
| View > Group                                 |                        | All domain users                                                               |   |      |
| Refresh                                      |                        |                                                                                |   |      |
| Export List                                  | msDS-KeyCredential     |                                                                                |   |      |
| msDS-ResourcePrope                           | tyList<br>IContainer   |                                                                                |   |      |
| Properties msDS-ShadowPrincip                |                        |                                                                                |   |      |
| Help msImaging-PSPs                          |                        |                                                                                |   |      |
| MSMQ Queue Alias                             |                        |                                                                                |   |      |
| A ENSIC Printer                              |                        |                                                                                |   |      |
| Rensic User                                  |                        |                                                                                |   |      |
| ENSIC Shared Folder                          |                        |                                                                                |   | 4    |
|                                              | Security Group         |                                                                                |   | •    |

- 3. Create a group mapped to Engage user role with following settings:
  - a. Group name: < Engage user role authority id>

< Engage user role authority id > can be found in the **Appendix: Authority Id List**. The following is using **102(SYSTEM Operator)** as an example.

| New Obje | ct - Group    |                                  | × |
|----------|---------------|----------------------------------|---|
| 8        | Create in:    | adfs-local.aminoengage.com/Users |   |
| Group na | ame:          |                                  |   |
| 102      |               |                                  |   |
| Group na | ame (pre-Wind | ows 2000):                       |   |
| 102      |               |                                  |   |
| Group    | scope         | Group type                       |   |
|          | main local    | Security                         |   |
| ● Glo    | bal           | O Distribution                   |   |
| OUni     | iversal       |                                  |   |
|          |               |                                  |   |
|          |               | OK Cancel                        |   |

#### 4. Click **OK** to complete

Assign the user to the Active Directory User Group

- 1. Open Active Directory User and Computers
- 2. Right-click a user and select **Properties**

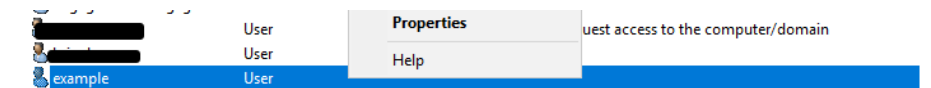

3. In Member Of tab, then click Add...

| Test Properties                                |                                                      |                               |                                           | ?                       | ×            |
|------------------------------------------------|------------------------------------------------------|-------------------------------|-------------------------------------------|-------------------------|--------------|
| Remote control<br>General Address<br>Member Of | Remote D<br>Account<br>Dial-in                       | esktop Se<br>Profile<br>Env   | rrvices Profile<br>Telephones<br>ironment | CO<br>Organi<br>Sessio  | M+<br>zation |
| Member of:                                     |                                                      |                               |                                           |                         |              |
| Name                                           | Active Direct                                        | ory Domain                    | Services Folde                            | :r                      |              |
| Add                                            | Remove                                               |                               |                                           |                         |              |
| Primary group: D                               | omain Users<br>There is n<br>you have<br>application | o need to<br>Macintosh<br>ns. | change Primary<br>clients or POSI>        | group unk<br>X-compliar | ess<br>nt    |
| 0                                              | K C                                                  | Cancel                        | Apply                                     | Н                       | elp          |

4. In **Enter the object name to select** textbox, input the name of the Group mapped to Engage user role. Click **Check Names** to verify, and the group name will be underlined. Click **OK** to confirm.

| Select Groups                                |    | ×            |
|----------------------------------------------|----|--------------|
| Select this object type:                     |    |              |
| Groups or Built-in security principals       |    | Object Types |
| From this location:                          |    |              |
| adfs-local.aminoengage.com                   |    | Locations    |
| Enter the object names to select (examples): |    |              |
| 102                                          |    | Check Names  |
|                                              |    |              |
| Advanced                                     | ОК | Cancel       |

5. In **Member Of** tab, a new group name will be added.

|                       | opercies |                                                       |                                  |                                     | f                          |      |
|-----------------------|----------|-------------------------------------------------------|----------------------------------|-------------------------------------|----------------------------|------|
| Remote                | control  | Remote [                                              | Desktop Sei                      | vices Profile                       | CON                        | 1+   |
| General               | Address  | Account                                               | Profile                          | Telephones                          | Organiza                   | atio |
| Membe                 | er Of    | Dial-in                                               | Envi                             | ronment                             | Session                    | s    |
| Member o              | of:      |                                                       |                                  |                                     |                            |      |
| Name                  |          | Active Direct                                         | ory Domain                       | Services Folder                     | r                          |      |
| 102                   |          | adfs-local.am                                         | inoengage.                       | com/Users                           |                            |      |
| Domain                | Users    | adfs-local.am                                         | inoengage.                       | com/Users                           |                            |      |
| Add.                  | _        | D                                                     |                                  |                                     |                            |      |
|                       |          | Remove                                                |                                  |                                     |                            |      |
| Primary gr            | roup: D  | lomain Users                                          |                                  |                                     |                            |      |
| Primary gr<br>Set Pri | roup: D  | Iomain Users<br>There is n<br>you have<br>application | io need to c<br>Macintosh<br>ns. | hange Primary g<br>clients or POSIX | group unles<br><-compliant | 35   |

6. Click **Apply** and **OK** to complete.

Configure authority\_id claim rule with Token-Groups – Unqualified Names attribute

1. Right-click the relying party for Engage and then click Edit Claim Issuance Policy...

- 2. In the Edit Claim Issuance Policy dialog box, click Add Rule... to create a claim rule for authority
- 3. Select Send LDAP Attributes as Claims and then click Next.

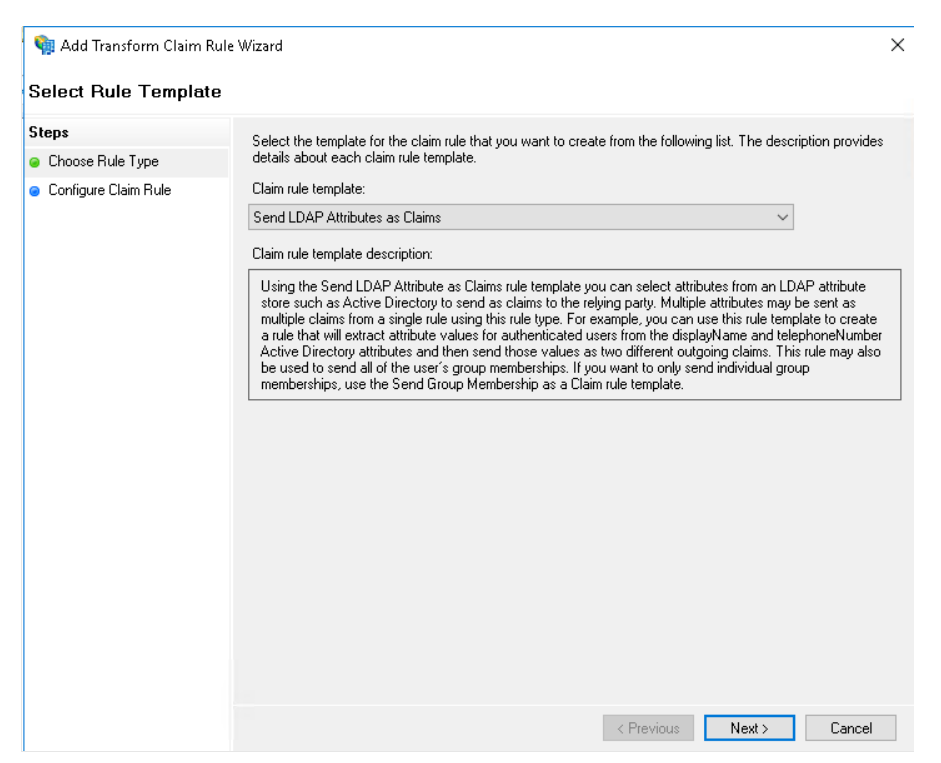

- 4. Configure the rule with the following settings:
  - a. Claim rule name: authority\_id
  - **b.** Attribute store: Active Directory
  - c. LDAP Attribute: Token-Groups Unqualified Names

## d. Outgoing Claim Type: authority\_id

| Edit Rule                        | e - authority_id                                                                               |              |                                                                                                    |
|----------------------------------|------------------------------------------------------------------------------------------------|--------------|----------------------------------------------------------------------------------------------------|
| You can<br>to extrac<br>from the | configure this rule to send the values o<br>t LDAP attributes. Specify how the attril<br>rule. | f LE<br>bute | OAP attributes as claims. Select an attribute store from whic<br>is will map to the outgoing claim types that will be issued |
| Claim rule                       | e name:                                                                                        |              |                                                                                                    |
| authority                        | / id                                                                                           |              |                                                                                                    |
| Rule tem                         | plate: Send LDAP Attributes as Claims                                                          |              |                                                                                                    |
| Attribute                        | store:                                                                                         |              |                                                                                                    |
| Active [                         | Directory                                                                                      |              | $\sim$                                                                                                    |
| Mapping                          | of LDAP attributes to outgoing claim ty                                                        | pes          | :                                                                                                    |
|                                  | LDAP Attribute (Select or type to<br>add more)                                                 |              | Outgoing Claim Type (Select or type to add more)                                                                             |
| •                                | Token-Groups - Unqualified Names                                                               | $\sim$       | authority_id ~                                                                                                    |
|                                  |                                                                                                | $\sim$       | ~                                                                                                    |
|                                  |                                                                                                |              |                                                                                                    |
|                                  |                                                                                                |              |                                                                                                    |
|                                  |                                                                                                |              |                                                                                                    |
|                                  |                                                                                                | _            |                                                                                                    |
|                                  |                                                                                                |              |                                                                                                    |
|                                  |                                                                                                |              |                                                                                                    |
|                                  |                                                                                                |              |                                                                                                    |
|                                  |                                                                                                |              |                                                                                                    |
|                                  |                                                                                                |              |                                                                                                    |
|                                  |                                                                                                |              |                                                                                                    |
| View F                           | Rule Language                                                                                  |              | OK Cancel                                                                                                    |

#### 5. Click Finish

6. In the Edit Claim Issuance Policy dialog box, click Apply and OK to complete

#### Configure Azure Active Directory as an Identity Provider for Single Sign-on

This section provided instructions on how to integrate Azure Active Directory (Azure AD) with Engage using SAML-based single-sign-on (SSO).

#### Configure Engage as a trusted relying party

To begin, we first configure the ADFS server to trust Engage as a relying party.

- 1. Sign in to the Azure portal by using a Microsoft account
- 2. Select Azure Active Directory service

| All services   All |                 |          |          |              |          |           |            |              |
|--------------------|-----------------|----------|----------|--------------|----------|-----------|------------|--------------|
| All                | Filter services |          |          |              |          |           |            |              |
| Favorites          |                 |          |          |              |          |           |            |              |
| Recents            |                 | <b>.</b> | [ ]      | ۲            |          | SQL       | 3          | <b>{··</b> } |
| Categories         | Azure Active    | Virtual  | Resource | App Services | Storage  | SQL       | Cost       | Virtual      |
| General            | Directory       | machines | groups   |              | accounts | databases | Management | networks     |

- 3. On the left panel, select Enterprise Applications
- 4. To add an application, select **New Application**
- 5. In the Browse Azure AD Gallery page, select Create your own application

## Browse Azure AD Gallery

+ Create your own application 8 Got feedback?

\*\*\*

6. The **Create your own application** pane opens. Input a name and select **Integrate any other application you don't find in the gallery (Non-gallery)** 

| Create your own application                                                                                                    | $\times$ |
|----------------------------------------------------------------------------------------------------|----------|
| Sot feedback?                                                                                                    |          |
| If you are developing your own application, using Application Proxy, or want to integrate application that is not in the gallery, you can create your own application here. | an       |
| What's the name of your app?                                                                                                    |          |
| Amino Engage 🗸                                                                                                    |          |
| What are you looking to do with your application?                                                                                                    |          |
| O Configure Application Proxy for secure remote access to an on-premises application                                                                                        |          |
| <ul> <li>Register an application to integrate with Azure AD (App you're developing)</li> </ul>                                                                              |          |
| <ul> <li>Integrate any other application you don't find in the gallery (Non-gallery)</li> </ul>                                                                             |          |

7. Click Create.

8. Once the app is created, the Enterprise Application page shows. On the left panel, select **Single** sign-On

| Home > Enterprise applications > |                  |
|----------------------------------|------------------|
| Amino Engage   O                 | verview          |
| Overview                         | Properties       |
| Deployment Plan                  | AE Name 🗊        |
| Manage                           | Amino Engage 🗈   |
| Properties                       | Application ID ① |
| 🦀 Owners                         | Object ID ①      |
| 🎝 Roles and administrators       | . 1              |
| 🚨 Users and groups               | Cotting Started  |
| Single sign-on                   | Getting started  |

9. On the Select a single sign-on method pane, select SAML

Select a single sign-on method Help me decide

| SAML<br>Rich and secure authentication to<br>applications using the SAML (Security<br>Assertion Markup Language) protocol. |
|----------------------------------------------------------------------------------------------------|
|                                                                                                    |

# **10.** In the **Set up Single Sign-On with SAML** page, select the **Edit** button for **Basic SAML Configuration**

Set up Single Sign-On with SAML

An SSO implementation based on federation protocols improves security, reliability, and end user experiences and is easier to implement. Choose SAML single sign-on whenever possible for existing applications that do not use OpenID Connect or OAuth. Learn more.

Read the configuration guide 🖒 for help integrating Amino Engage.

| Basic SAML Configuration                   |          |  |
|--------------------------------------------|----------|--|
| dentifier (Entity ID)                      | Required |  |
| Reply URL (Assertion Consumer Service URL) | Required |  |
| Sign on URL                                | Optional |  |
| Relay State (Optional)                     | Optional |  |
| ogout Url (Optional)                       | Optional |  |

- 11. The Basic SAML Configuration pane opens.
  - a. Under Identifier (Entity ID) section, select Add identifier and input
    - i. For Engage: https://engage.aminoengage.com/engage/saml/sp

- ii. For Orchestrate: <u>https://system.amino-orchestrate.com/system/saml/sp</u>
- b. Under **Reply URL (Assertion Consumer Service URL)** section, select **Add identifier** and input
  - i. For Engage: https://engage.aminoengage.com/engage/saml/SSO
  - ii. For Orchestrate: https://system.amino-orchestrate.com/system/samI/SSO
- c. Under Sign on URL (Optional) section, input
  - i. For Engage: https://engage.aminoengage.com/engage/saml/SSO
  - ii. For Orchestrate: https://system.amino-orchestrate.com/system/samI/SSO

#### **Basic SAML Configuration**

| ☐ Save 🔗 Got feedback?                                                                                                    |                                                            |            |
|----------------------------------------------------------------------------------------------------|------------------------------------------------------------|------------|
| floor Want to leave this preview of the SAML Configuration experience? Click here to leave the preview. $	o$                                                                                                    |                                                            |            |
|                                                                                                    |                                                            |            |
| Identifier (Entity ID) * 🕕                                                                                                    |                                                            |            |
| The unique ID that identifies your application to Azure Active Directory. This value must be unique acro                                                                                                    | oss all applicatio                                         | ns in      |
| your Azure Active Directory tenant. The default identifier will be the audience of the SAML response for                                                                                                    | r IDP-initiated S.                                         | <i>SO.</i> |
|                                                                                                    | Default                                                    |            |
| https://engage.aminoengage.com/engage/saml/sp                                                                                                    | V 0                                                        | Î          |
| Add identifier                                                                                                    |                                                            |            |
| Renky LIRL (Assertion Consumer Service LIRL) *                                                                                                    |                                                            |            |
| Reply URL (Assertion Consumer Service URL) * ①<br>The reply URL is where the application expects to receive the authentication token. This is also referred<br>Consumer Service" (ACS) in SAML.                                                                                                    | l to as the "Assei                                         | rtion      |
| Reply URL (Assertion Consumer Service URL) * ①<br>The reply URL is where the application expects to receive the authentication token. This is also referred<br>Consumer Service" (ACS) in SAML.<br>Index                                                                                                    | I to as the "Asser<br>Default                              | rtion      |
| Reply URL (Assertion Consumer Service URL) * ①         The reply URL is where the application expects to receive the authentication token. This is also referred         Consumer Service" (ACS) in SAML.         Index         https://engage.aminoengage.com/engage/saml/SSO                                                                                                    | I to as the "Asset<br>Default                              | rtion      |
| Reply URL (Assertion Consumer Service URL) * ①         The reply URL is where the application expects to receive the authentication token. This is also referred         Consumer Service" (ACS) in SAML.         Index         https://engage.aminoengage.com/engage/saml/SSO         Add reply URL                                                                                                    | I to as the "Assen<br>Default                              | rtion      |
| Reply URL (Assertion Consumer Service URL) * ①         The reply URL is where the application expects to receive the authentication token. This is also referred         Consumer Service" (ACS) in SAML.         Index         https://engage.aminoengage.com/engage/saml/SSO         Add reply URL                                                                                                    | Default                                                    | rtion      |
| Reply URL (Assertion Consumer Service URL) * ①         The reply URL is where the application expects to receive the authentication token. This is also referred         Consumer Service" (ACS) in SAML.         Index         https://engage.aminoengage.com/engage/saml/SSO         Add reply URL         Sign on URL (Optional)                                                                                                    | Default                                                    | rtion      |
| Reply URL (Assertion Consumer Service URL) * ①         The reply URL is where the application expects to receive the authentication token. This is also referred         Consumer Service" (ACS) in SAML.         Index         https://engage.aminoengage.com/engage/saml/SSO         Add reply URL         Sign on URL (Optional)         Sign on URL is used if you would like to perform service provider-initiated single sign-on. This value is is                                                                                    | I to as the "Asset<br>Default<br>the sign-in page          | e URL      |
| Reply URL (Assertion Consumer Service URL) * ① The reply URL is where the application expects to receive the authentication token. This is also referred Consumer Service" (ACS) in SAML. Index https://engage.aminoengage.com/engage/saml/SSO Add reply URL Sign on URL (Optional) Sign on URL is used if you would like to perform service provider-initiated single sign-on. This value is so for your application. This field is unnecessary if you want to perform identity provider-initiated single sign single sign or single sign. | to as the "Asset<br>Default<br>the sign-in page<br>ign-on. | et URL     |

#### 12. Click **Save** button at the top of the pane

#### Configure claim rules for the Engage relying party

Next, add the claim rules for the relying party trust so that the attributes that Engage requires are added to the SAML authentication response. Engage requires two claims, **Name ID**, and **user\_loginname**.

1. On the Set up Single Sign-On with SAML page, select the Edit button for Attributes & Claims

| Attributes & Claims    |                        | Ø |
|------------------------|------------------------|---|
| givenname              | user.givenname         |   |
| surname                | user.surname           |   |
| emailaddress           | user.mail              |   |
| name                   | user.userprincipalname |   |
| Unique User Identifier | user.userprincipalname |   |

- 2. Skip configure the claim **Name ID**, because it is added as **Unique User Identifier** by Azure AD automatically
- 3. On Attributes & Claims page, select Add new claim button
- 4. On Manage Claim pane, create a cliam for user\_loginname with the following settings:
  - **a.** Name: user\_loginname
  - b. Source: Attribute
  - c. Source attribute: user.mail

| 🔚 Save 🗙 Discard changes 🕴 , | 중 Got feedback?       |
|------------------------------|-----------------------|
| Name *                       | user_loginname        |
| Namespace                    | Enter a namespace URI |
| Source *                     | • Attribute           |
| Source attribute *           | user.mail             |

5. Click Save button

#### Grant user to access Engage

Next, enable users to use Azure Single Sign On by granting access to Engage

- 1. In the Azure portal, select Enterprise Applications, and then select All applications.
- 2. In the applications list, select Amino Engage
- 3. On the left panel, select Users and groups
- 4. Select Add user/group button
- 5. In Add Assignment page, select user in Users list. Click Select button at the bottom of the pane.
- 6. Click Assign button

#### Signature verification for SAML requests

Azure AD does not validate signed authentication requests if a signature is present. There is no effect to enable **Sign Request** in Engage **SAML Authentication** page.

# Appendix: Authority Id List

| Module   | Authority Role Name  | Authority Id |
|----------|----------------------|--------------|
| System   | Administrator        | 101          |
| System   | Operator             | 102          |
| System   | INI Signer           | 104          |
| System   | Server Monitor       | 105          |
| Manage   | Administrator        | 201          |
| Manage   | Operator             | 202          |
| Manage   | RMA User             | 204          |
| Resolve  | Domain Administrator | 302          |
| Resolve  | Operator             | 303          |
| Resolve  | Technician           | 304          |
| Resolve  | Viewer               | 305          |
| Optimize | Administrator        | 501          |
| Optimize | Viewer               | 502          |